# DESCARGA MODELOS 3D DE WINDOWS

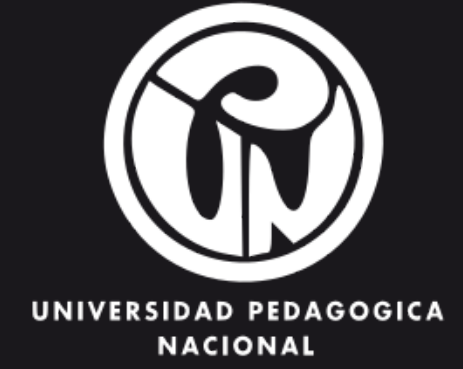

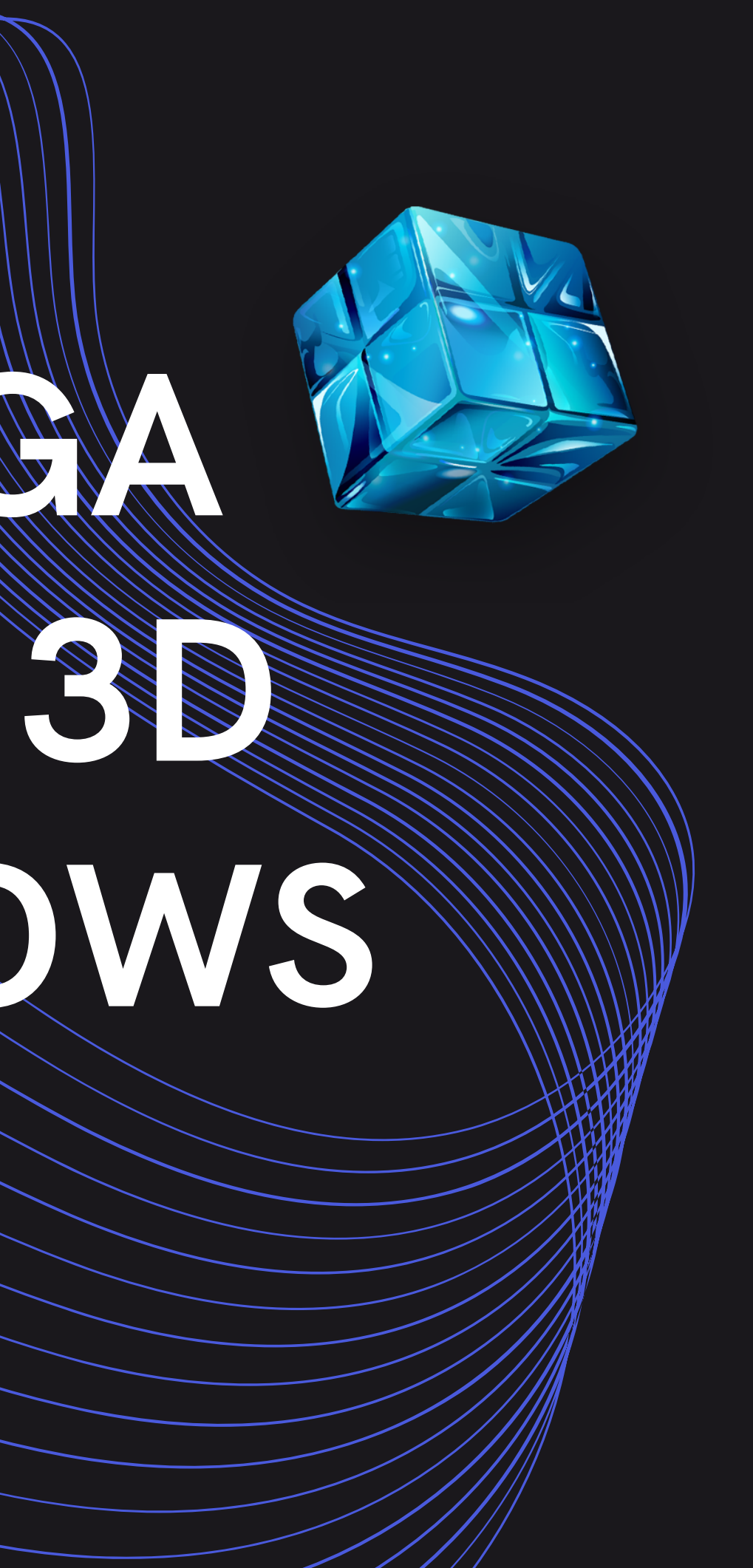

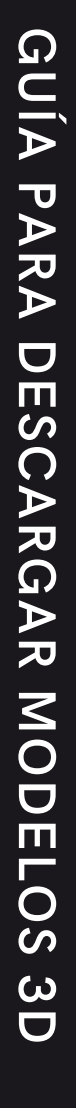

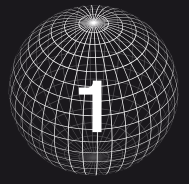

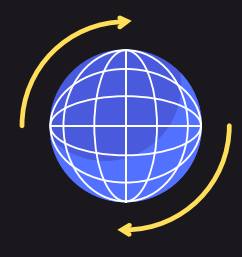

## ESCRIBE EN LA BARRA DE BUSQUEDA DE WINDOWS: PAINT 3D Y SELECCIONALO.

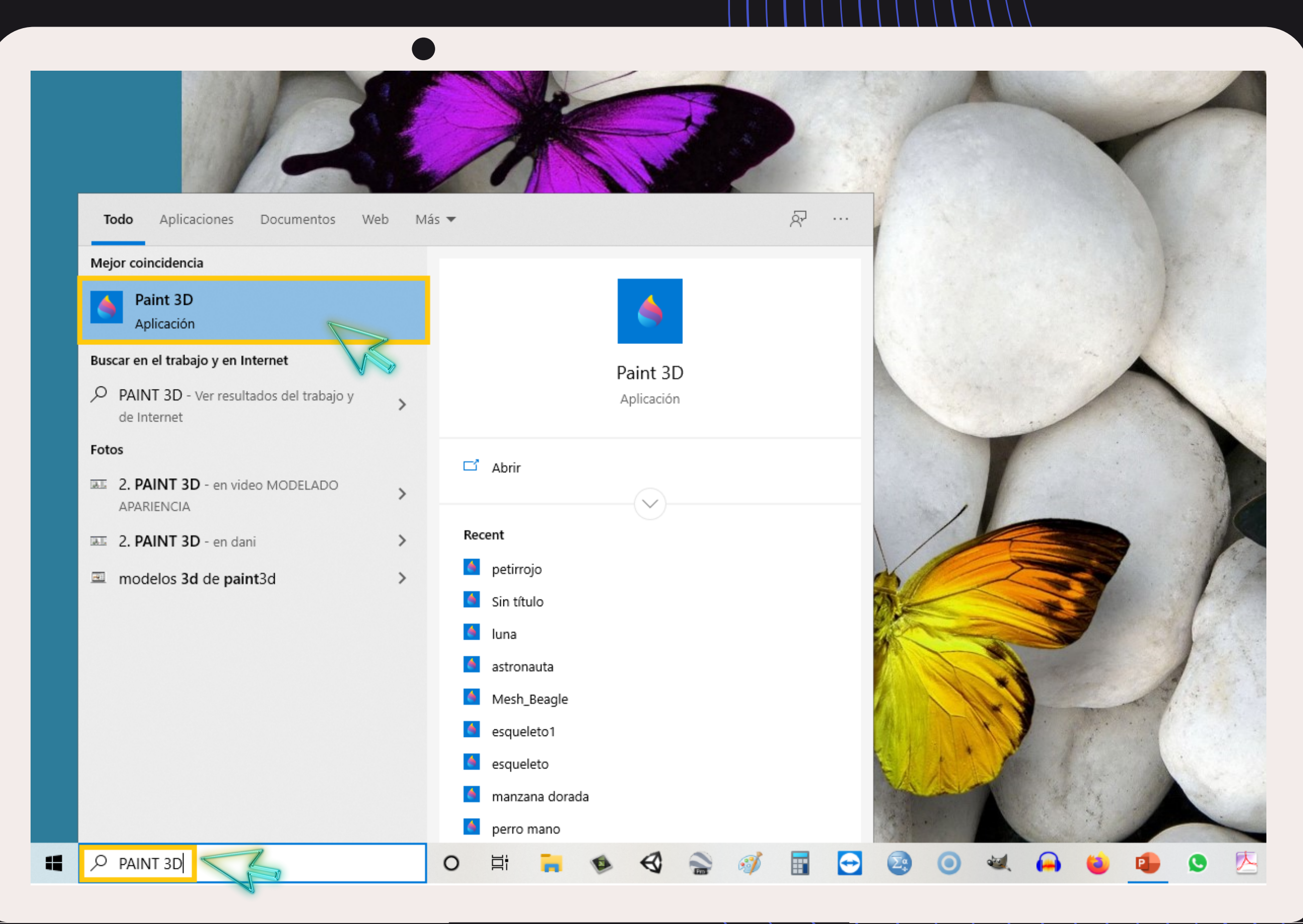

GUÍA PARA DESCARGAR MODELOS 3D

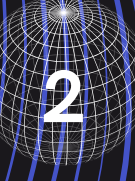

### SELECCIONA LA OPCIÓN NUEVO DANDO CLIC.

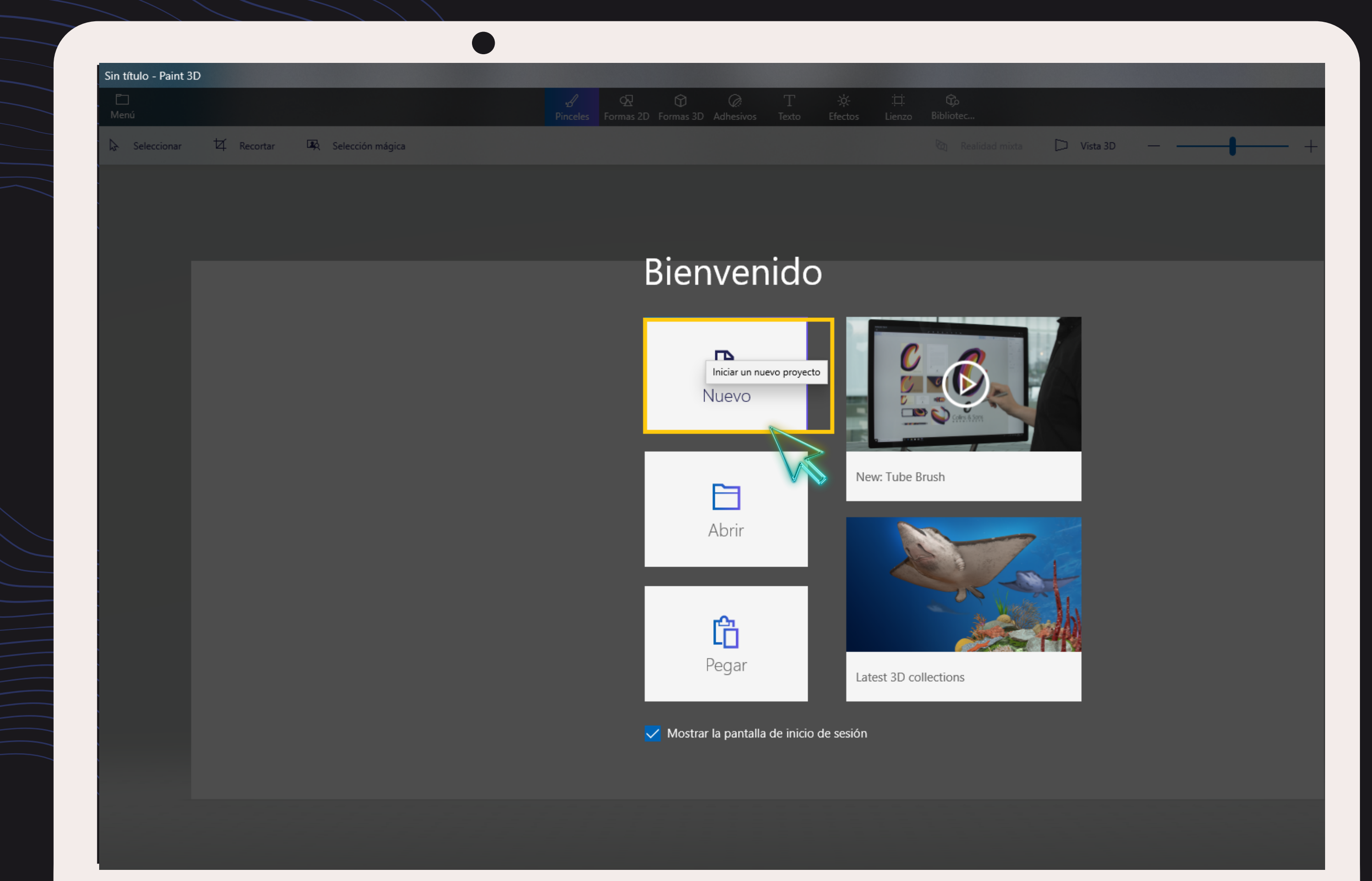

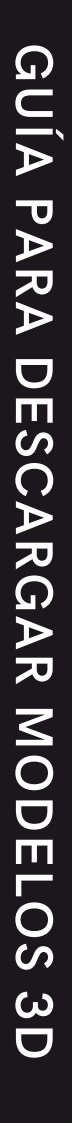

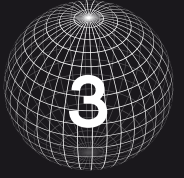

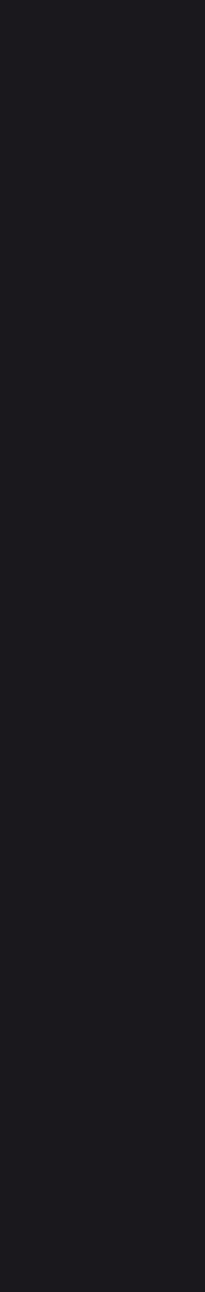

### SELECCIONA <mark>BIBLIOTECA</mark> EN EL MENÚ SUPERIOR <mark>V ESCRIBE</mark> EN LA BARRA DE BÚSQUEDA UNA PALABRA RELACIONADA CON EL OBJETO 3D DE TU INTERÉS.

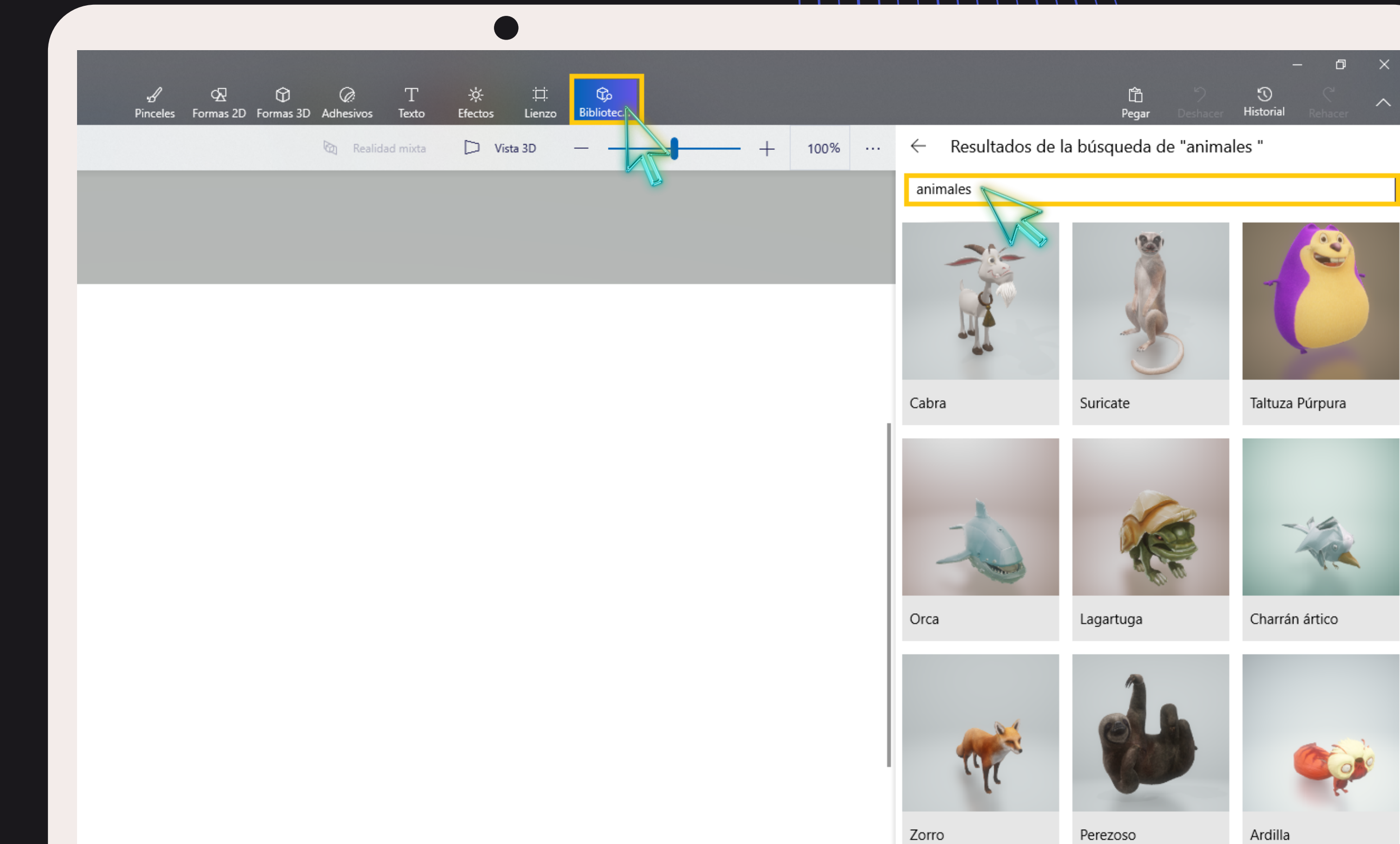

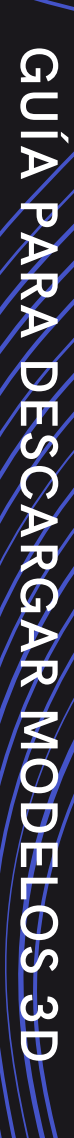

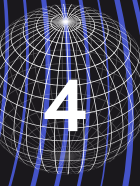

### SELECCIONA UN MODELO 3D DANDO CLIC SOBRE SU IMAGEN, ESPERA A QUE CARGUE V VISUALIZALO.

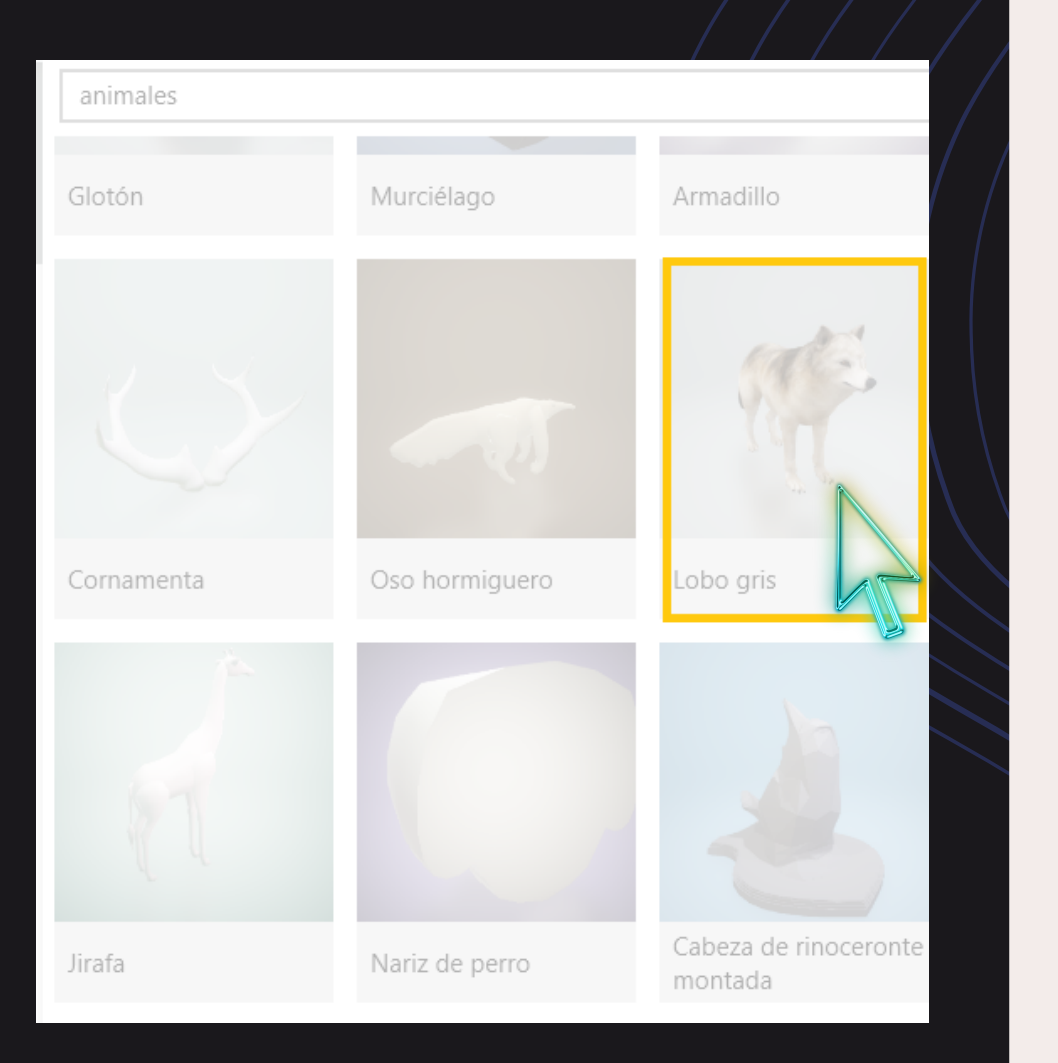

¡Elige el modelo 3D que más te guste y se adapte a la temática que deseas enseñar!

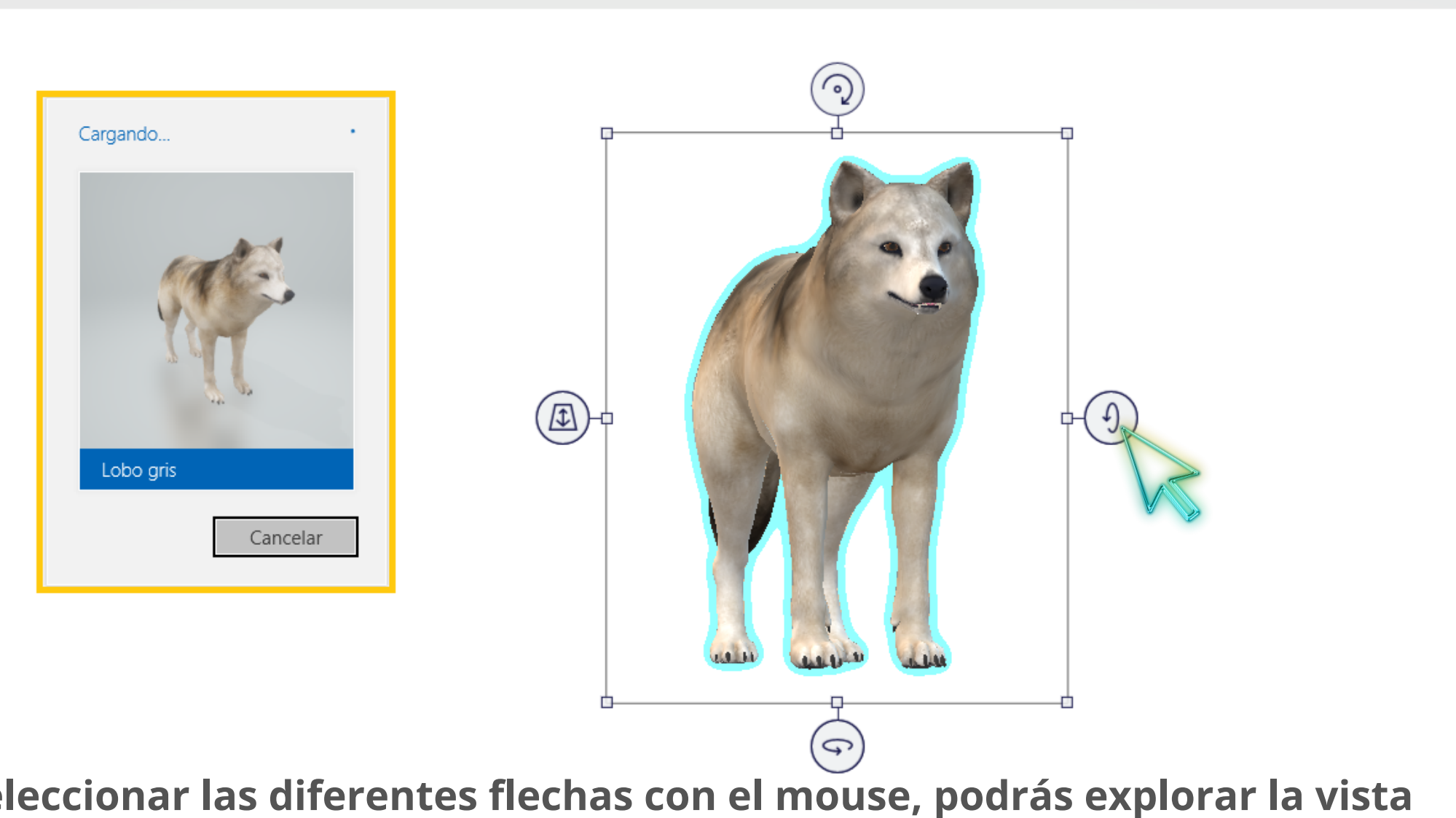

¡Al seleccionar las diferentes flechas con el mouse, podrás explorar la vista frontal, inferior, superior, derecha e izquierda del modelo 3D que elegiste!

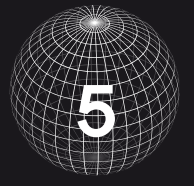

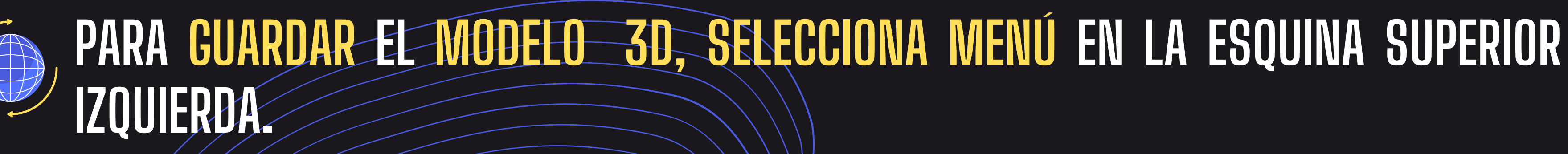

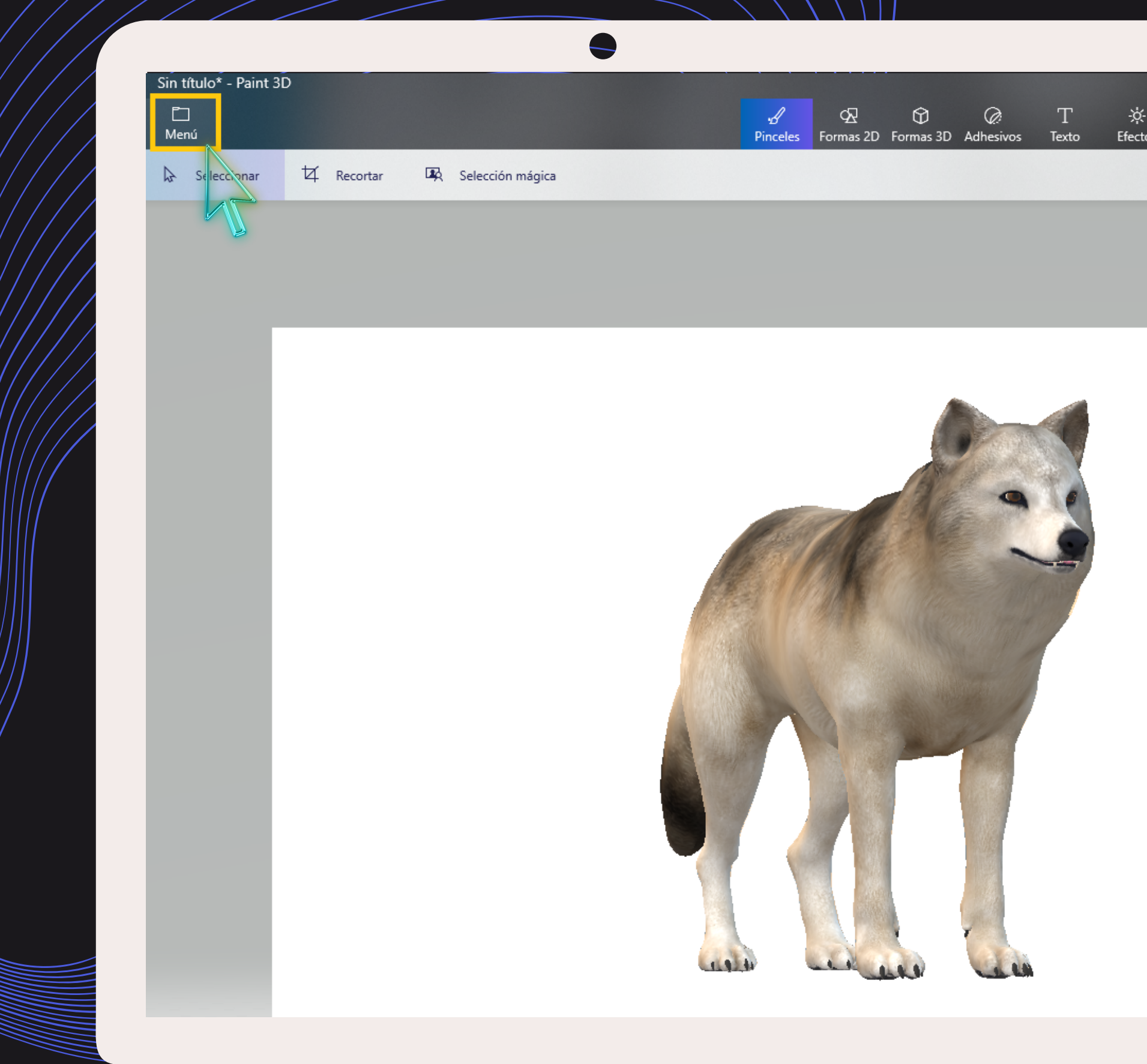

| s | :井:<br>Lienzo | ¢.<br>Biblic | စိ<br>otec     |   |          |   |   |
|---|---------------|--------------|----------------|---|----------|---|---|
|   |               | Ø            | Realidad mixta | D | Vista 3D | _ | _ |
|   |               |              |                |   |          |   |   |
|   |               |              |                |   |          |   | L |

**GUÍA PARA DESCARGAR MODELOS** ЗD

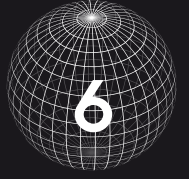

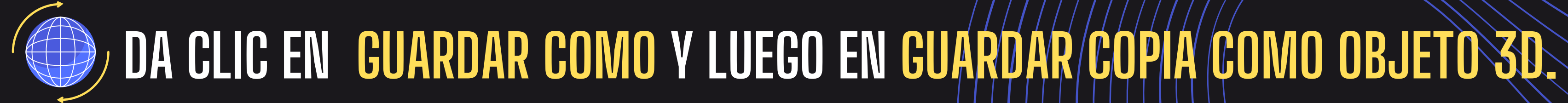

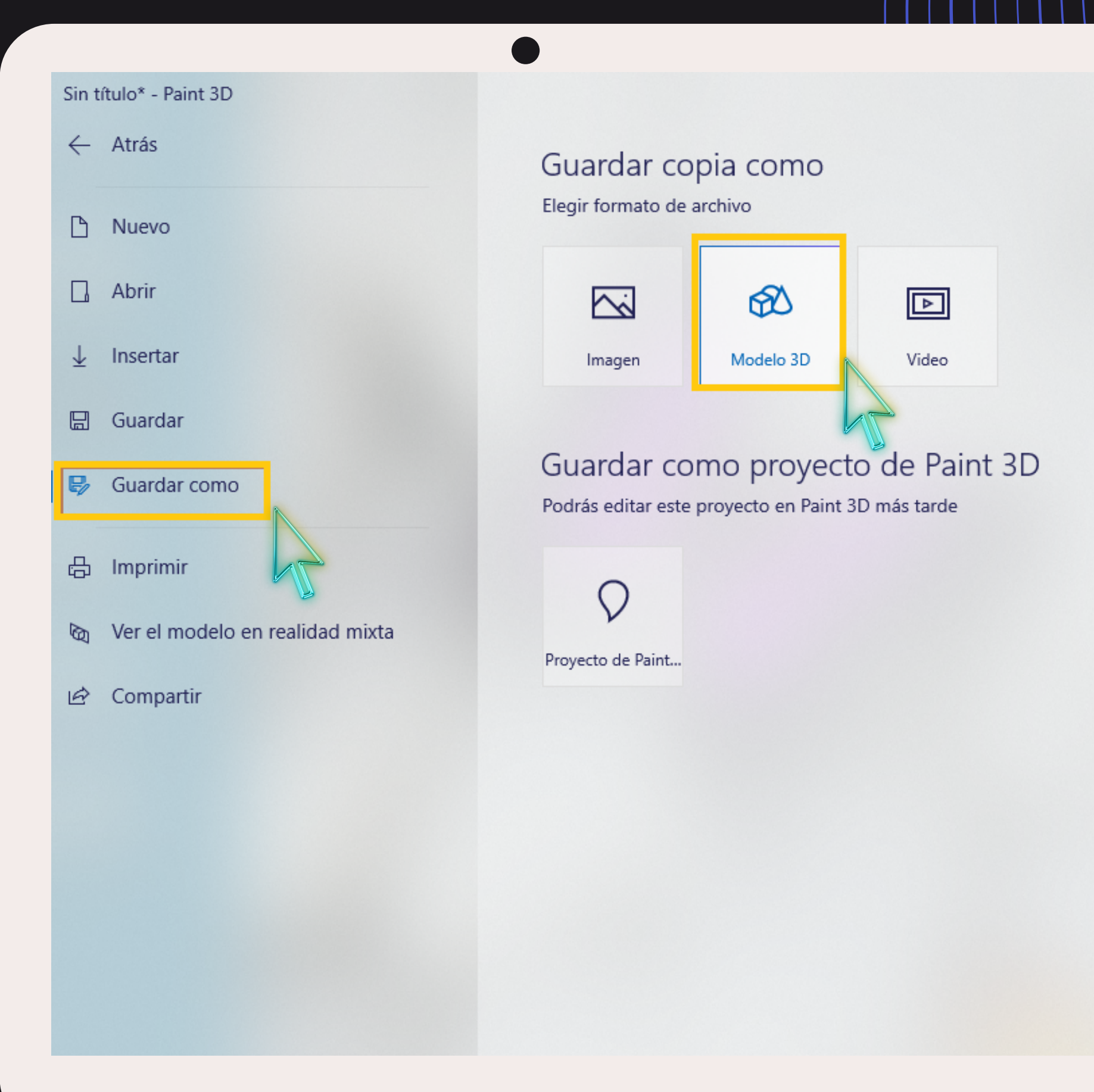

GUÍA PA **RGAR MODELOS 3D** 

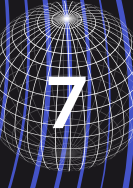

# CREA UNA CARPETA PARA GUARDAR TUS MODELOS 3D, ASIGNA UN NOMBRE RELACIONADO AL ARCHIVO, SELECCIONA EN TIPO: 3D – FBX Y DALE GUARDAR.

| manizar 💌 Nueva ca      | arneta |    |                            |                        |       |   | 8== - | 0 | Lienzo | Biblio |
|-------------------------|--------|----|----------------------------|------------------------|-------|---|-------|---|--------|--------|
|                         | Nombre | ^  | Fecha de modificación      | Тіро                   | Tamañ | o | · *   | • |        | Ø      |
| 📌 Acceso rápido         |        |    |                            |                        |       |   |       |   |        |        |
| Escritorio 🖈            |        | Ni | ngun elemento coincide con | el criterio de búsqueo | la.   |   |       |   |        |        |
| 🕂 Descargas 🛛 🖈         |        |    |                            |                        |       |   |       |   |        |        |
| Documentos *            |        |    |                            |                        |       |   |       |   |        |        |
| 🗗 VARIAS 🛛 🖈            |        |    |                            |                        |       |   |       |   |        |        |
| Imágenes #              |        |    |                            |                        |       |   |       | [ |        |        |
| CIERRE 3er periodo      |        |    |                            |                        |       |   |       |   |        |        |
| INFORMES DE RECL        |        |    |                            |                        |       |   |       |   |        |        |
| insumos actividade      |        |    |                            |                        |       |   |       |   |        |        |
| INSUMOS MOCKUP          |        |    |                            |                        |       |   |       |   |        |        |
| 🍮 OneDrive - Secretaria |        |    |                            |                        |       |   |       |   |        |        |
| 🍮 OneDrive - Universida |        |    |                            |                        |       |   |       |   |        |        |
| Este equipo             |        |    |                            |                        |       |   |       |   |        |        |
| 🔿 Red                   |        |    |                            |                        |       |   |       |   |        |        |
| _                       |        |    |                            |                        |       |   |       |   |        |        |
|                         |        |    |                            |                        |       |   |       |   |        |        |
|                         |        |    |                            |                        |       |   |       |   |        |        |
|                         |        |    |                            |                        |       |   |       |   |        |        |
|                         |        |    |                            |                        |       |   |       |   |        |        |
| ombre de archivo: Lobo  | gris   |    |                            |                        |       |   |       | ~ |        |        |

GUÍA PARA DESCARGAR MODELOS 3D

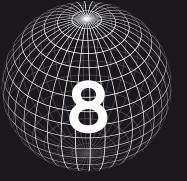

## SI NO CUENTAS CON PAINT 3D EN TU PC LO PUEDES DESCARGAR DE FORMA GRATUITA, ESCRIBE EN 'En tu buscador de internet: <mark>Descargar pant 3d gratuito</mark> y selecciona el enlace de SOFTONIC.COM.

Google descargar paint 3d gratuit Buscar Shopping Q Todo Vídeos Imágenes Noticias : Más

Cerca de 658.000 resultados (0,71 segundos)

Anuncio · www.painterartist.com/ •

#### Software de arte digital corel - Ya llegó la nueva versión

Cree arte increíblemente realista con el NUEVO Painter 2021. ¡Actualice ya! Workflow tools. Gradient Tool. Glazing Brushes. Dab Stencils. Texture Painting. Artists' Layouts. Types: Illustration, Drawing, Sketching, Photo Painting, Digital art.

### Get Corel Painter 2021

Digital art & Painting Software for Artists. Get your copy today!

#### Upgrade to Painter 2021

Upgrade to the latest version of the software today!

microsoft-paint-3d.softonic.com > ... > Multimedia 💌

### Descargar Microsoft Paint 3D gratis - última versión

Descargar ahora Microsoft Paint 3D para Windows desde Softonic: Descarga gratis, 100% segura y libre de virus. Microsoft Paint 3D última versión 2020, más de 15348 descargas este mes

\*\*\*\* Rating: 8/10 · 4.196 votos · Gratis · Windows · Multimedia

microsoft-paint-3d.softonic.com > ... > Multimedia 💌

### Microsoft Paint 3D - Descargar

Microsoft Paint 3D, descargar gratis. Microsoft Paint 3D última versión: Paint 3D, nuevo editor de imágenes gratuito. Paint 3D es un editor de imágenes gratuito ...

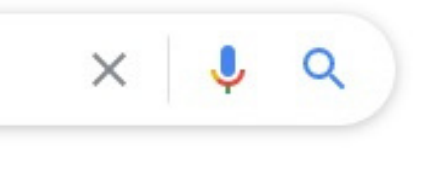

Preferencias Herramientas

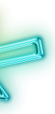

GUÍA RG AR MODELOS ယ

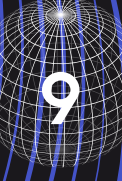

# UNA VEZ EN LA PÁGINA DE SOFTONIC DA CLIC EN DESCARGAR GRATIS Y LISTO, Ya puedes acceder a paint 3D.

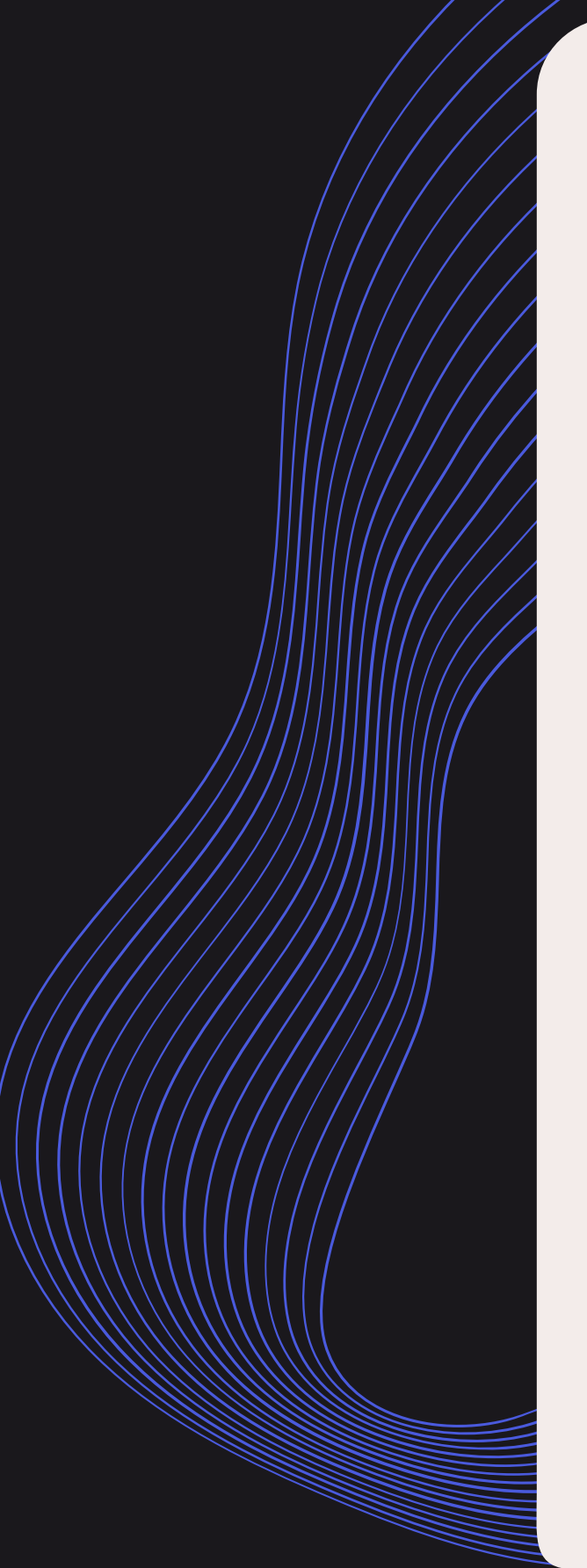

😚 so

| ftonic | APPS | JUEGOS | ARTÍCULOS                                                                                                    |
|--------|------|--------|----------------------------------------------------------------------------------------------------|
|        |      |        |                                                                                                    |
|        |      |        | Compra tu Multifund<br>Microsoft 365 y Ileva Microsoft<br>inclu                                                                                             |
|        |      |        | 🎓 > Windows > Multimedia > Microsoft Paint 3D > Descargar                                                                                                   |
|        |      |        | <ul> <li>Descargar Microsoft Paint 3D para PC</li> <li>Compatible con tu sistema operativo 	Gratuito 	En Español</li> <li>Versión: 6.2003.4017.0</li> </ul> |
|        |      |        | Descarga gratuita de Microsoft Paint 3D                                                                                                    |
|        |      |        | Descargar gratis<br>para Windows                                                                                                    |
|        |      |        | 🕏 Estado de Seguridad                                                                                                    |
|        |      |        | i) ¿Quieres saber qué ocurrirá cuando hagas clic en Descargar gratis                                                                                        |
|        |      |        | <ul> <li>La descarga se realizará desde un sitio web externo.</li> </ul>                                                                                    |
|        |      |        | • Al hacer clic en el botón Descargar gratis se abrirá el Windows y desde allí podrás ac                                                                    |
|        |      |        |                                                                                                    |

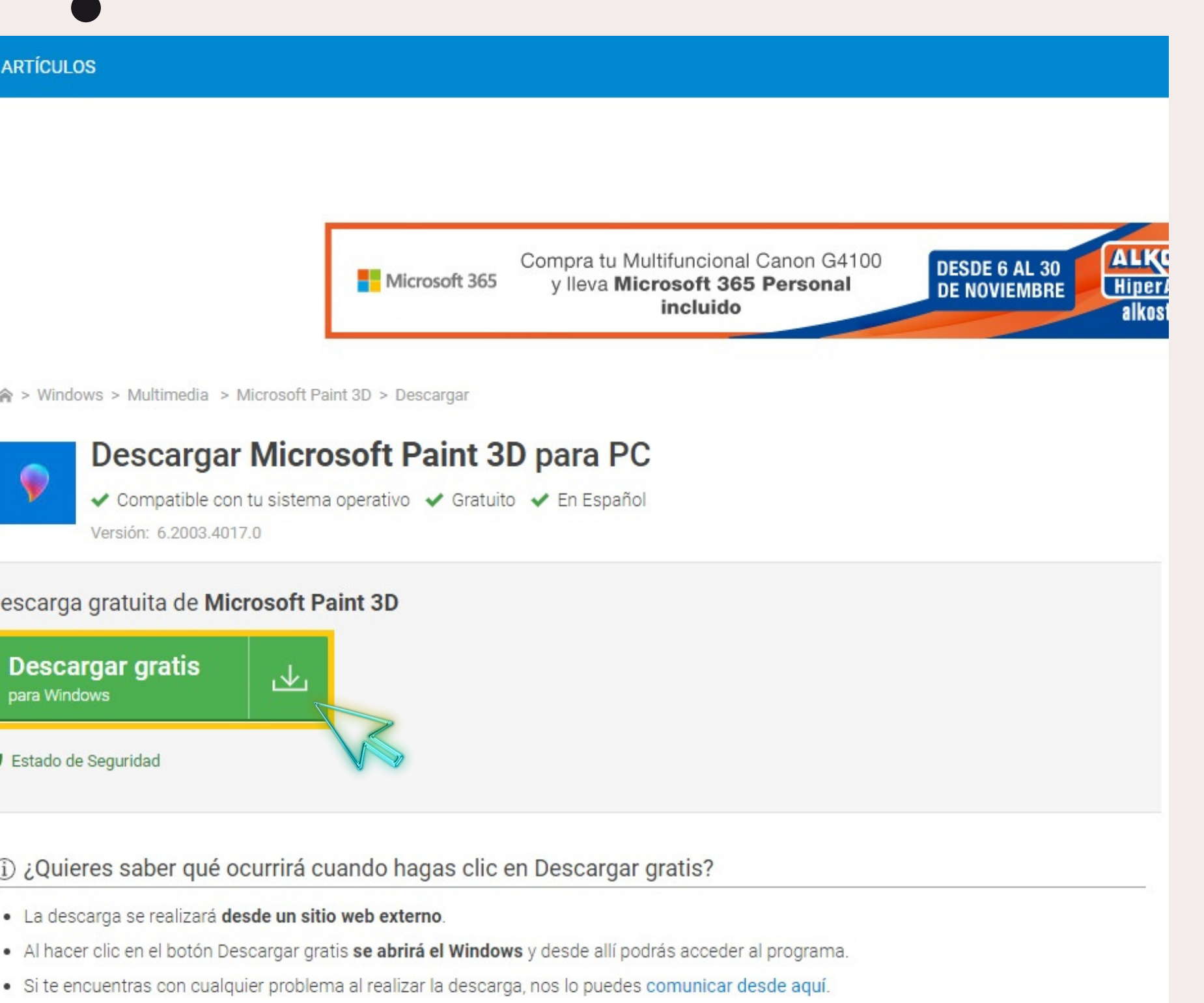

**GUÍA PARA** DESCARGAR MODELOS ω D

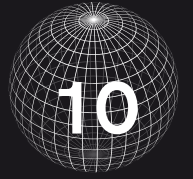

;Ahora puedes empezar a descargar todos los modelos 3D de tu preferencia!

田

 $\vdash$ 

4

A. Hernández

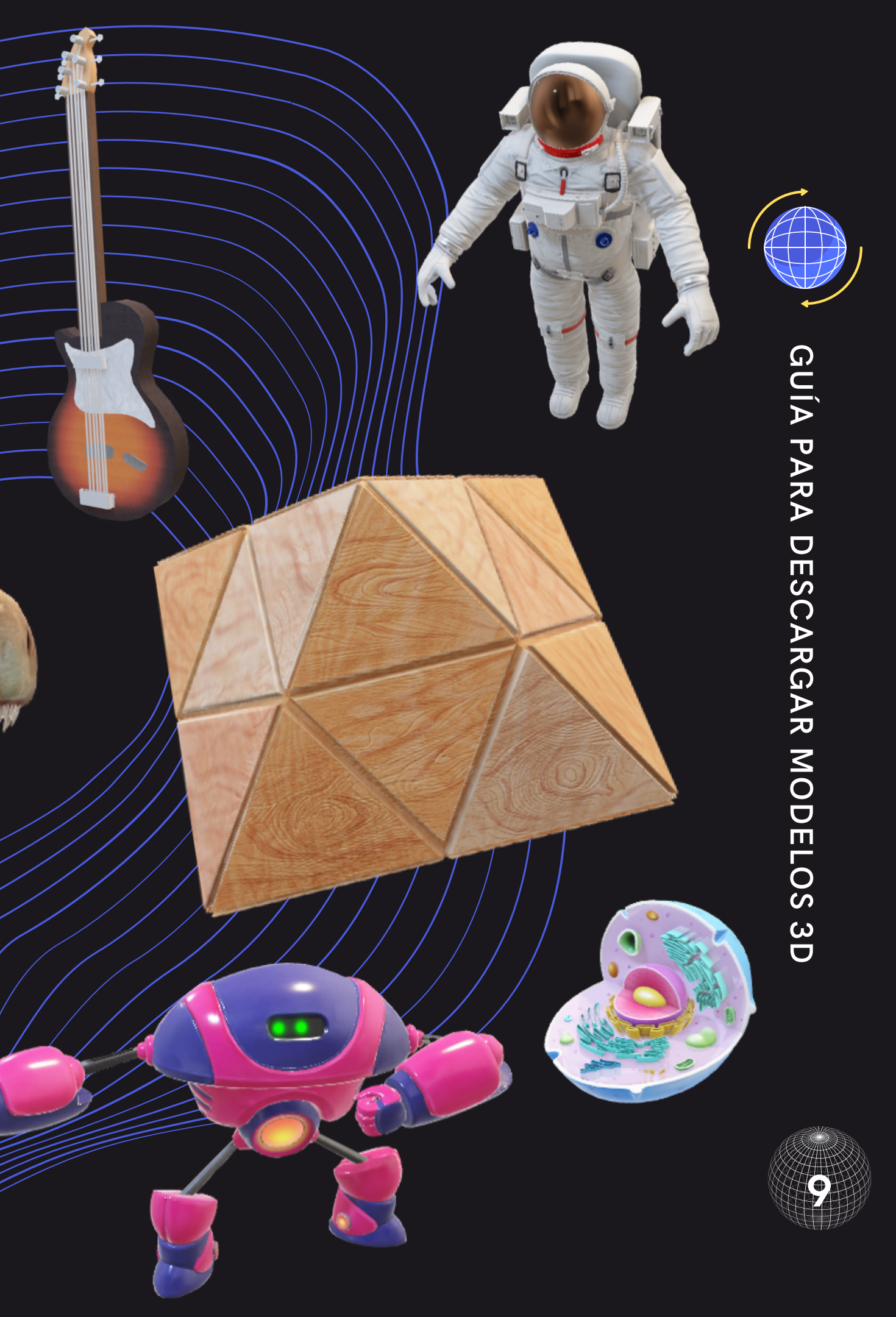